## **BOSTON** UNIVERSITY

## **Entering Daily Hours During Emergency Closing–Quick Reference Guide**

This guide explains how to enter hours if the department declares an emergency closing. Employees not scheduled to work, on paid time off (sick, vacation, etc.) or on unpaid leave are not entitled to Emergency Closing Pay in the event an emergency is declared during their absence.

|                                                                                                    |                               |                                                                                                    |                                                                     |                                                          |                     |                     |                        |                                                                                                    |                                                                        | 1 Log on to <b>RUworks Central</b> https://ppo.huw.hu.odu                                                                                                    |
|----------------------------------------------------------------------------------------------------|-------------------------------|----------------------------------------------------------------------------------------------------|---------------------------------------------------------------------|----------------------------------------------------------|---------------------|---------------------|------------------------|----------------------------------------------------------------------------------------------------|------------------------------------------------------------------------|----------------------------------------------------------------------------------------------------|
| • 1                                                                                                    | Timesh                        | eet                                                                                                    |                                                                     |                                                          |                     |                     |                        |                                                                                                    |                                                                        |                                                                                                    |
| Previous Period Next Period Veek from: 02/06/2017  Apply  Apply  Worklist Work Schedule Favorites      2. (                                                                                                    |                               |                                                                                                    |                                                                     |                                                          |                     |                     |                        |                                                                                                    |                                                                        | 2. Click on Employee Self Service. Under Time Services.                                                                                                    |
|                                                                                                    | Dalata                        | Data                                                                                                    |                                                                     | Olard Kara                                               | Fred King           | Harris              | Name                   | Discond                                                                                                    | Antoni                                                                 | alick on <b>Decord Working Time</b>                                                                                                    |
| ₽                                                                                                    | Delete                        | Date                                                                                                    | Att./abs. type                                                      | Start time                                               | End time            | Hours               | Name                   | Planned                                                                                                    | Actual                                                                 | chek on Kecora working rime                                                                                                    |
|                                                                                                    |                               |                                                                                                    |                                                                     |                                                          |                     |                     |                        | 37.50                                                                                                    | 7.50                                                                   | Scenario1: An Emergency Closing is declared for the                                                                                                    |
|                                                                                                    | Ũ                             | MO, 02/06                                                                                                    |                                                                     | •                                                        |                     | _                   |                        | 7.50                                                                                                    | 0.00                                                                   | antino dan                                                                                                    |
|                                                                                                    | Ũ                             | TU, 02/07                                                                                                    |                                                                     | •                                                        |                     | -                   |                        | 7.50                                                                                                    | 0.00                                                                   | entire day                                                                                                    |
|                                                                                                    |                               | WE, 02/08                                                                                                    |                                                                     | -                                                        |                     |                     |                        | 7.50                                                                                                    | 0.00                                                                   | 3 Select Emergency Closing (2009) from the Att /Abs                                                                                                    |
|                                                                                                    |                               | TH, 02/09                                                                                                    | Emergency Closing                                                   | -                                                        |                     | 7.50                |                        | 7.50                                                                                                    | 7.50                                                                   |                                                                                                    |
|                                                                                                    |                               | SA 02/10                                                                                                    |                                                                     | -                                                        |                     |                     |                        | 0                                                                                                    | 0.00                                                                   | 1 ype aropaown                                                                                                    |
|                                                                                                    | UU<br>1911                    | SIL 02/12                                                                                                    |                                                                     | •                                                        |                     |                     |                        | 0                                                                                                    | 0.00                                                                   | 4 Enter hours that you normally work during the day if                                                                                                    |
|                                                                                                    | U                             | 30,02/12                                                                                                    |                                                                     |                                                          |                     |                     |                        | 0                                                                                                    | 0.00                                                                   | 4. Enter nours that you normany work during the day if                                                                                                    |
|                                                                                                    |                               |                                                                                                    |                                                                     |                                                          |                     |                     |                        |                                                                                                    |                                                                        | the emergency closing is for the entire day                                                                                                    |
|                                                                                                    |                               |                                                                                                    |                                                                     |                                                          |                     |                     |                        |                                                                                                    |                                                                        |                                                                                                    |
|                                                                                                    |                               |                                                                                                    |                                                                     |                                                          |                     |                     |                        |                                                                                                    |                                                                        |                                                                                                    |
|                                                                                                    |                               |                                                                                                    |                                                                     |                                                          |                     |                     |                        |                                                                                                    |                                                                        |                                                                                                    |
| _ 7                                                                                                    |                               |                                                                                                    |                                                                     |                                                          |                     |                     |                        |                                                                                                    |                                                                        | Scenario 2: If the emergency closing occurs at noon on                                                                                                    |
| <b>▼</b> T                                                                                                    | ïmeshe                        | eet                                                                                                    |                                                                     |                                                          |                     |                     |                        |                                                                                                    |                                                                        | Scenario 2: If the emergency closing occurs at noon on<br>an employee's regularly scheduled day and the employee                                                                                                    |
| • T                                                                                                    | r <b>imeshe</b><br>Previou    | eet<br>us Period No                                                                                                    | ext Period 🕨   Week from                                            | : 02/06/2017                                             | P Apply             | 📑 🖌   Wor           | klist   Work S         | chedule   Fa                                                                                                    | avorites 🔺                                                             | Scenario 2: If the emergency closing occurs at noon on<br>an employee's regularly scheduled day and the employee<br>does not work any hours beyond the closing time                                                                                                    |
| ▼ T<br>【<br>民                                                                                                    | Fimeshe<br>Previou<br>Delete  | eet<br>us Period Nr<br>Date                                                                                            | ext Period 🄌   Week from<br>Att./abs. type                          | : 02/06/2017<br>Start time                               | End time            | □ ∡   Wor<br>Hours  | klist   Work S<br>Name | chedule Fa                                                                                                    | avorites ∡                                                             | Scenario 2: If the emergency closing occurs at noon on<br>an employee's regularly scheduled day and the employee<br>does not work any hours beyond the closing time                                                                                                    |
| <ul> <li>▼ 1</li> <li>▲</li> <li>▲</li> <li>■</li> </ul>                                                                                                    | Firmeshe<br>Previou<br>Delete | eet<br>us Period Ni<br>Date                                                                                            | ext Period 🅨   Week from<br>Att./abs. type                          | : 02/06/2017<br>Start time                               | End time            | 💽 🔺   Wor<br>Hours  | klist   Work S<br>Name | chedule Fa<br>Planned<br>37.50                                                                                                    | Actual<br>7.50                                                         | Scenario 2: If the emergency closing occurs at noon on<br>an employee's regularly scheduled day and the employee<br>does not work any hours beyond the closing time<br>5. Enter Hours Worked (1000) for all time worked before                                                                                                    |
| <ul> <li>▼ 1</li> <li>▲</li> <li>▲</li> <li>■</li> <li>■<td>Firmeshe<br/>Previou<br/>Delete</td><td>eet<br/>us Period N<br/>Date<br/>MO, 02/06</td><td>ext Period 🎽   Week from<br/>Att./abs. type</td><td>c 02/06/2017<br/>Start time</td><td>End time</td><td>Hours</td><td>klist   Work S<br/>Name</td><td>chedule Fa<br/>Planned<br/>37.50<br/>7.50</td><td>Actual<br/>7.50<br/>0.00</td><td>Scenario 2: If the emergency closing occurs at noon on an employee's regularly scheduled day and the employee does not work any hours beyond the closing time         5. Enter Hours Worked (1000) for all time worked before the emergency closing</td></li></ul> | Firmeshe<br>Previou<br>Delete | eet<br>us Period N<br>Date<br>MO, 02/06                                                                                | ext Period 🎽   Week from<br>Att./abs. type                          | c 02/06/2017<br>Start time                               | End time            | Hours               | klist   Work S<br>Name | chedule Fa<br>Planned<br>37.50<br>7.50                                                                                                 | Actual<br>7.50<br>0.00                                                 | Scenario 2: If the emergency closing occurs at noon on an employee's regularly scheduled day and the employee does not work any hours beyond the closing time         5. Enter Hours Worked (1000) for all time worked before the emergency closing                                                                                                    |
| <ul> <li>▼ 1</li> <li>4</li> <li>6</li> <li>6</li> <li>6</li> <li>7</li> <li>7</li> <li>8</li> <li>8</li> <li>9</li> <li>10</li> <li>10</li></ul>                                                                                                    | Previou<br>Delete             | MO, 02/06<br>TU, 02/07                                                                                                 | ext Period  I Week from Att./abs. type                              | c 02/06/2017<br>Start time                               | C Apply<br>End time | Hours               | klist   Work S<br>Name | chedule Fa<br>Planned<br>37.50<br>7.50<br>7.50                                                                                         | Actual<br>7.50<br>0.00<br>0.00                                         | Scenario 2: If the emergency closing occurs at noon on an employee's regularly scheduled day and the employee does not work any hours beyond the closing time         5. Enter Hours Worked (1000) for all time worked before the emergency closing                                                                                                    |
|                                                                                                    | Previou<br>Delete             | MO, 02/06<br>TU, 02/07<br>WE, 02/08                                                                                    | ext Period    Week from Att./abs. type                              | : 02/06/2017<br>Start time                               | End time            | [⊡ ⊿   Wor<br>Hours | klist   Work S<br>Name | chedule Fa<br>Planned<br>37.50<br>7.50<br>7.50<br>7.50                                                                                 | Actual<br>7.50<br>0.00<br>0.00<br>0.00                                 | Scenario 2: If the emergency closing occurs at noon on an employee's regularly scheduled day and the employee does not work any hours beyond the closing time         5. Enter Hours Worked (1000) for all time worked before the emergency closing                                                                                                    |
| ▼T                                                                                                    | Previou<br>Delete             | eet<br>Js Period Nr<br>Date<br>MO, 02/06<br>TU, 02/07<br>WE, 02/08<br>TH, 02/09                                        | Att./abs. type                                                      | : 02/06/2017<br>Start time                               | End time            | 🕒 🖌   Wor<br>Hours  | klist   Work S<br>Name | chedule         Fa           Planned         37.50           7.50         7.50           7.50         7.50           7.50         7.50 | Actual<br>7.50<br>0.00<br>0.00<br>0.00<br>7.50                         | Scenario 2: If the emergency closing occurs at noon on an employee's regularly scheduled day and the employee does not work any hours beyond the closing time         5. Enter Hours Worked (1000) for all time worked before the emergency closing         6. Insert a row and select the Emergency Closing (2009)                                                                        |
| • T                                                                                                    | Previou<br>Delete             | eet<br>Jis Period N-<br>Date<br>MO, 02/06<br>TU, 02/07<br>WE, 02/08<br>TH, 02/09                                       | ext Period  Week from Att./abs. type Hours Worked Emergency Closing | : 02/06/2017<br>Start time                               | End time            | Hours               | klist   Work S<br>Name | chedule Fa<br>Planned<br>37.50<br>7.50<br>7.50<br>7.50<br>7.50                                                                         | Actual<br>7.50<br>0.00<br>0.00<br>0.00<br>7.50                         | Scenario 2: If the emergency closing occurs at noon on an employee's regularly scheduled day and the employee does not work any hours beyond the closing time         5. Enter Hours Worked (1000) for all time worked before the emergency closing         6. Insert a row and select the Emergency Closing (2009) code and enter the remainder of the scheduled hours in the             |
|                                                                                                    | Previou<br>Delete             | eet<br>Jas Period N-<br>Date<br>MO, 02/06<br>TU, 02/07<br>WE, 02/08<br>TH, 02/09<br>FR, 02/10                          | Att./abs. type                                                      | c 02/06/2017<br>Start time<br>,<br>,<br>,<br>,<br>,<br>, | End time            | Hours<br>3<br>4.50  | klist   Work S<br>Name | chedule Fa<br>Planned<br>37.50<br>7.50<br>7.50<br>7.50<br>7.50<br>7.50                                                                 | Actual<br>7.50<br>0.00<br>0.00<br>7.50<br>0.00                         | Scenario 2: If the emergency closing occurs at noon on an employee's regularly scheduled day and the employee does not work any hours beyond the closing time         5. Enter Hours Worked (1000) for all time worked before the emergency closing         6. Insert a row and select the Emergency Closing (2009) code and enter the remainder of the scheduled hours in the Hours field |
|                                                                                                    | Previou<br>Delete             | eet<br>as Period N<br>Date<br>MO, 02/06<br>TU, 02/07<br>WE, 02/08<br>TH, 02/09<br>FR, 02/10<br>SA, 02/11               | ext Period  Week from Att./abs. type Hours Worked Emergency Closing | c 02/06/2017<br>Start time                               | End time            | 4.50                | klist   Work S<br>Name | chedule Fa<br>Planned<br>37.50<br>7.50<br>7.50<br>7.50<br>7.50<br>7.50<br>7.50<br>0                                                    | Actual<br>7.50<br>0.00<br>0.00<br>7.50<br>0.00<br>0.00<br>0.00<br>0.00 | Scenario 2: If the emergency closing occurs at noon on an employee's regularly scheduled day and the employee does not work any hours beyond the closing time         5. Enter Hours Worked (1000) for all time worked before the emergency closing         6. Insert a row and select the Emergency Closing (2009) code and enter the remainder of the scheduled hours in the Hours field |
|                                                                                                    | Previou<br>Delete             | eet<br>IIS Period N<br>Date<br>MO, 02/06<br>TU, 02/07<br>WE, 02/08<br>TH, 02/09<br>FR, 02/10<br>SA, 02/11<br>SU, 02/12 | ext Period  Week from Att./abs. type Hours Worked Emergency Closing | c 02/06/2017<br>Start time                               | End time            | 4.50                | klist   Work S         | chedule Fa<br>Planned<br>37.50<br>7.50<br>7.50<br>7.50<br>7.50<br>7.50<br>7.50<br>7.50                                                 | Actual<br>7.50<br>0.00<br>0.00<br>0.00<br>7.50<br>0.00<br>0.00<br>0.00 | Scenario 2: If the emergency closing occurs at noon on an employee's regularly scheduled day and the employee does not work any hours beyond the closing time         5. Enter Hours Worked (1000) for all time worked before the emergency closing         6. Insert a row and select the Emergency Closing (2009) code and enter the remainder of the scheduled hours in the Hours field |

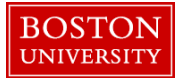

## **Entering Daily Hours During Emergency Closing–Quick Reference Guide**

| • | limest                                                                                                    | neet      |                           |            |          |       |      |         |        |      |                                                    |                  | Scenario 3: There is an emergency closing at noon on                       |
|---|----------------------------------------------------------------------------------------------------|-----------|---------------------------|------------|----------|-------|------|---------|--------|------|----------------------------------------------------|------------------|----------------------------------------------------------------------------|
|   | ≰ Previous Period Next Period ≽   Week from: 02/06/2017 📴 Apply   📴 / Worklist   Work Schedule   Favorites 🖌   Check   Insert Row |           |                           |            |          |       |      |         |        |      | Thursday afternoon. The employee works three hours |                  |                                                                            |
| ₽ | Delete                                                                                                    | Date      | Att./abs. type            | Start time | End time | Hours | Name | Planned | Actual | Det. | Shift Prem                                         | OT comp.<br>type | during the emergency closing                                               |
|   |                                                                                                    |           |                           |            |          |       |      | 37.50   | 12.00  |      |                                                    |                  |                                                                            |
|   | Û                                                                                                    | MO, 02/06 |                           | •          |          |       |      | 7.50    | 0.00   |      |                                                    |                  |                                                                            |
|   | Î                                                                                                    | TU, 02/07 |                           | •          |          |       |      | 7.50    | 0.00   |      |                                                    |                  | 7. Enter <b>Hours Worked</b> (1000) for all time worked before             |
|   | Û                                                                                                    | WE, 02/08 |                           | •          |          |       |      | 7.50    | 0.00   |      |                                                    |                  | the emergency closing                                                      |
|   | Û                                                                                                    | TH, 02/09 | Hours Worked              | • 09:00    | 12:00    | 3     |      | 7.50    | 12.00  | 2    |                                                    |                  | the energency closing                                                      |
|   | Û                                                                                                    |           | Emergency Closing         | •          |          | 4.50  |      |         |        | ß    |                                                    |                  |                                                                            |
|   | Û                                                                                                    |           | Hours Worked - Emer Close | e 🔻 12:30  | 17:00    | 4.50  |      |         |        | Ľ    |                                                    | 01               | 9 Incent a new Calent the Emergency Classing (2000) and                    |
|   | Ű                                                                                                    | FR, 02/10 |                           | •          |          |       |      | 7.50    | 0.00   |      |                                                    |                  | 8. Insert a row. Select the Emergency Closing (2009) code                  |
|   |                                                                                                    | SA, 02/11 |                           | -          |          |       |      | 0       | 0.00   |      |                                                    |                  | for Att/Abs code and enter the remainder of the scheduled                  |
|   |                                                                                                    | 50, 02/12 |                           | •          |          |       |      | 0       | 0.00   |      |                                                    |                  |                                                                            |
|   |                                                                                                    |           |                           |            |          |       |      |         |        |      |                                                    |                  | hours in the Hours field                                                   |
|   |                                                                                                    |           |                           |            |          |       |      |         |        |      |                                                    |                  |                                                                            |
|   |                                                                                                    |           |                           |            |          |       |      |         |        |      |                                                    |                  |                                                                            |
|   |                                                                                                    |           |                           |            |          |       |      |         |        |      |                                                    |                  | 9. Insert a row and enter the <b>Hours Worked Emergency</b>                |
|   |                                                                                                    |           |                           |            |          |       |      |         |        |      |                                                    |                  | Closing (1015) code Enter the Start time and End time of                   |
|   |                                                                                                    |           |                           |            |          |       |      |         |        |      |                                                    |                  | <b>Closing</b> (1013) code. Enter the start time and End time of           |
|   |                                                                                                    |           |                           |            |          |       |      |         |        |      |                                                    |                  | the hours worked during the emergency closing                              |
|   |                                                                                                    |           |                           |            |          |       |      |         |        |      |                                                    |                  |                                                                            |
|   |                                                                                                    |           |                           |            |          |       |      |         |        |      |                                                    |                  |                                                                            |
|   |                                                                                                    |           |                           |            |          |       |      |         |        |      |                                                    |                  | 10 On the same line as Hours Worked Emergency Closing                      |
|   |                                                                                                    |           |                           |            |          |       |      |         |        |      |                                                    |                  | 10.01 the state inclusion worked Entry closing                             |
|   |                                                                                                    |           |                           |            |          |       |      |         |        |      |                                                    |                  | (1015) enter the <b>OT comp. type</b> ( <b>01</b> ) highlighted off to the |
|   |                                                                                                    |           |                           |            |          |       |      |         |        |      |                                                    |                  | right of that line. This ansures that the ampleuse gets                    |
|   |                                                                                                    |           |                           |            |          |       |      |         |        |      |                                                    |                  | fight of that fine. This ensures that the employee gets                    |
|   |                                                                                                    |           |                           |            |          |       |      |         |        |      |                                                    |                  | compensated at the appropriate overtime rate.                              |
|   |                                                                                                    |           |                           |            |          |       |      |         |        |      |                                                    |                  | r r r r r r                                                                |
|   |                                                                                                    |           |                           |            |          |       |      |         |        |      |                                                    |                  |                                                                            |